## ACCESO A LOS RECIBOS DE IMPUESTOS Y TASAS REMITIDOS POR LA DIPUTACION PROVINCIAL DE HUESCA

A los efectos de que se tenga toda la información sobre los recibos que se envían por las Entidades Bancarias sobre los diferentes Impuestos y Tasas Municipales, y puesto que en ellos la información impresa es poca, a continuación explicamos como se pueden ver todos los datos de los mismos, siempre por sus TITULARES.

- 1. Tener el Recibo Bancario y localizar LA **CLAVE**, en Ibercaja esta situado al lado del nombre y encima del IMPORTE RECIBO.
- 2. Acceder a la página web de la Diputación Provincial .: <u>https://www.dphuesca.es</u>
- 3. En la parte inferior de la página, colocar el ratón sobre: **OFICINA VIRTUAL TRIBUTARIA** y abrir

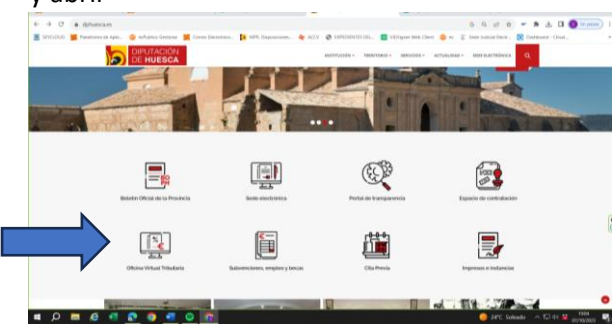

## 4. Abrir OVT CIUDADANOS

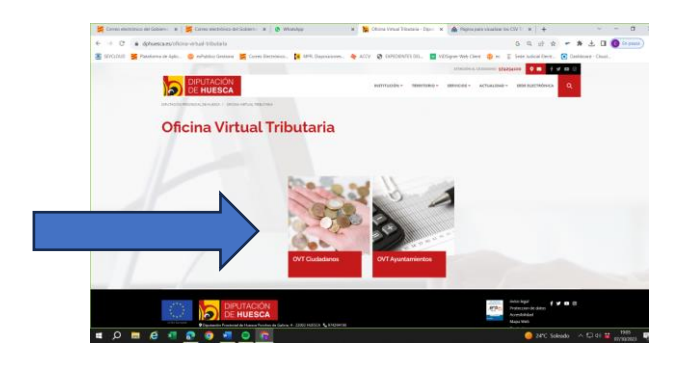

5. En ACCESO LIBRE, debajo en la tercera posición, se encuentra VERIFICACION DE DOCUMENTOS ELECTRONICOS, abrirlo con el botón derecho del ratón.

| SLYCLDOD S Pisteforma de Apirc. S inPublico Gestional S Correo Dectrónico. MMR, Daposiciones.           | ACCV 🤡 EXPEDIENTES DEL 🔝 VIDSigner Web Clent i 😰 ec 📱 Serie Audicial Electr 💽 Distributer - Cloud |
|----------------------------------------------------------------------------------------------------|---------------------------------------------------------------------------------------------------|
|                                                                                                    | a                                                                                                 |
| Sector Annual Value and                                                                                 | RUESCA                                                                                            |
| Offers virtuel Indutaria                                                                                |                                                                                                   |
| ACCESO LIBRE                                                                                            | ACCESO CON CERTIFICADO / CL@VE                                                                    |
|                                                                                                    |                                                                                                   |
| CALINDARIO FISCAL                                                                                       | Carpeta del contribuyente                                                                         |
| SISTEMA ESPECIAL DE PAGOS                                                                               | Consulta tus recibos y el estado de tus expecientes.                                              |
| Venificación de documentos electrónicos     MPDESOS E INSTANCIÁS. Procedimientos para el contribuyentes | - Healtze autologistaciones.     - Realtze o modifica fus domiciliaciones bancarian.              |
| Conoce for beneficion facates                                                                           | Modifica tus datos personales o realiza otras solicitudes y trámites.                             |
| Contacto                                                                                                |                                                                                                   |
| PAGAR                                                                                                   |                                                                                                   |
|                                                                                                    |                                                                                                   |
| ENLACES DE INTERÉS                                                                                      |                                                                                                   |
|                                                                                                    |                                                                                                   |
| Obtenzión del Certificado Electrónico                                                                   |                                                                                                   |
| Registraria en Digire                                                                                   |                                                                                                   |
| Apencia Tributaria                                                                                      |                                                                                                   |
| <ul> <li>Dificita Virtual de Catastro</li> </ul>                                                        |                                                                                                   |

6. En el recuadro, **CODIGO SEGURO DE VERIFICACION/CLAVE**, escribir los dígitos de la CLAVE del recibo bancario.

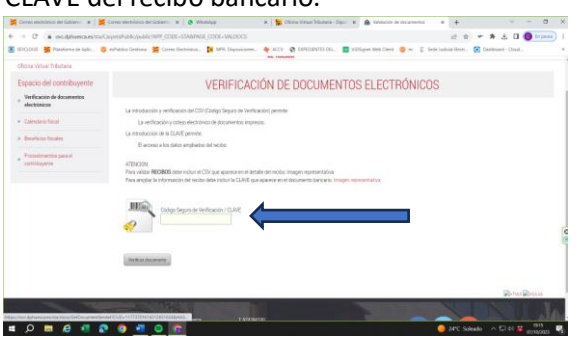

7. Una vez escrito, darle a **VERIFICAR DOCUMENTO**.

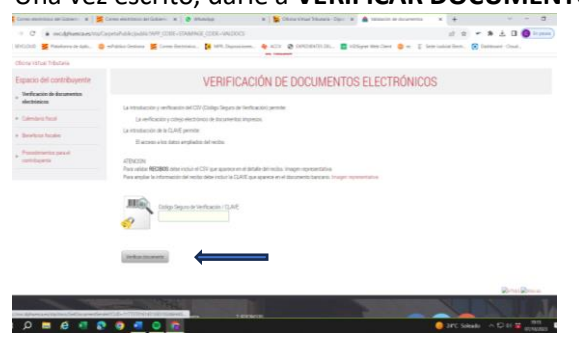

8. En el recuadro del NIF, escribir el número y letra del NIF del contribuyente, presionar con el ratón el recuadro **CONTINUAR VERIFICACION** 

| Čarveo vivetstisica del Gabiere: 🕱 🛛 🧱 Carveo vivetstosica del Gabiere: 🕱 🛛 🔕 Wustulpp 🛛 🛪 🗎 🙀 Olicina Vin | at Yilostaria - Dipur 😠 🧰 Pégina para nisualizar isa GW 3 🗴 🛪 🕂          | v – a          |
|----------------------------------------------------------------------------------------------------|--------------------------------------------------------------------------|----------------|
| O a ovcdphuesca.es/ma/CarpetaPublic/doEvent?APP_CODE+STABPAGE_CODE+CSVT8AECID+9                            | a a = # 3                                                                | 🗄 🔲 🙆 En pauza |
| OYLOUD 🙀 Patalomu de Aple 🤤 esPablico Gestiona 🚆 Cones Destrónico. 📘 MPR. Disposiciones 🔶 ACCV 🐼 639       | OBVTES DEL. 🔲 Við Signer Web Cleve 👙 er 📱 Sede Judivid Bestr. 🙆 Dæhbsærl | r- Osul        |
| 5                                                                                                    |                                                                          |                |
| Rone Virtual Tributeria                                                                                    |                                                                          |                |
| VALIDACIÓN DE ACCESO A LA INFORMACIÓN                                                                      | ✓ VOLVER                                                                 |                |
|                                                                                                    |                                                                          |                |
|                                                                                                    |                                                                          |                |
|                                                                                                    |                                                                          |                |
| Para seguir con la validación es necesario introducir el DNI associado al documento.                       |                                                                          |                |
|                                                                                                    |                                                                          |                |
| DNINETRY. Cardinast serils acces                                                                           |                                                                          |                |
|                                                                                                    |                                                                          |                |
|                                                                                                    |                                                                          |                |
|                                                                                                    |                                                                          |                |
| Volum                                                                                                    |                                                                          |                |
|                                                                                                    |                                                                          |                |
|                                                                                                    |                                                                          |                |
|                                                                                                    |                                                                          |                |
|                                                                                                    |                                                                          |                |
|                                                                                                    |                                                                          | 1929           |

 Aparecerá el RECIBO VERIFICADO, y debajo de la barra de color verde y de TRAMITES DIPONIBLES, aparecerá TRIBUTO, INSTITUCION, NUMERO DE RECIBO AÑO. IMPORTE BASE E IMPORTE COBRADO.

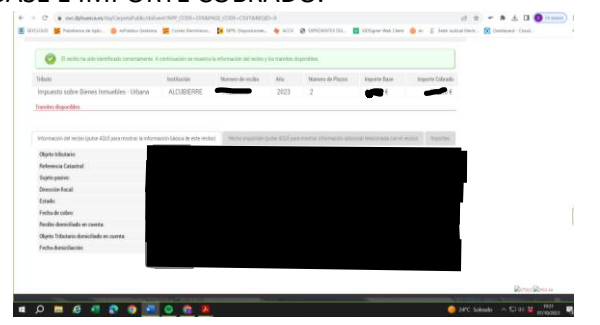

10. En el centro, EN GRIS, abrir HECHO IMPONIBLE.

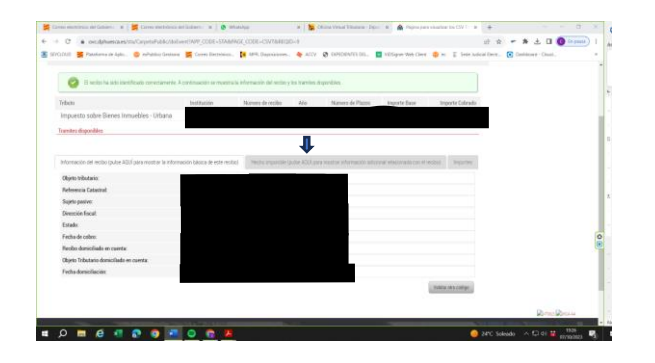

 Ahí aparecerá datos como Dirección de la TASA o Impuesto, metros cúbicos del anterior recibo, metros cúbicos del nuevo (La diferencia es a la que se aplica la TASA), BASE SOBRE LA QUE SE APLICAR EL IVA, PORCENTAJE DEL MISMO E IMPORTE DE IVA. (La suma de la ba Base más el IVA, es la del Importe Cobrado)

En el caso del IBI aparece datos como Calle Uso Referencia Catastral Valor Catastral del Suelo; de la Construcción y Total Base Liquidable Tipo de Gravamen Cuota Integra Cuota Bonificada Deuda

12. Se puede continuar Validando otro Código, presionando con el ratón el Botón en el margen inferior izquierdo, en VALIDAR OTRO CODIGO.

Esperamos que os haya sido útil.